# <mark>COORDINATORI</mark>: INSERIRE LE PROPOSTE DI VOTO DI CONDOTTA.

Collegarsi a Cresoweb digitando l'indirizzo "www.cresoweb.it".

Entrare come **<u>DIRIGENTE SCOLASTICO</u>** (attenzione, NON come Docente) e inserire i propri dati COME AL SOLITO.

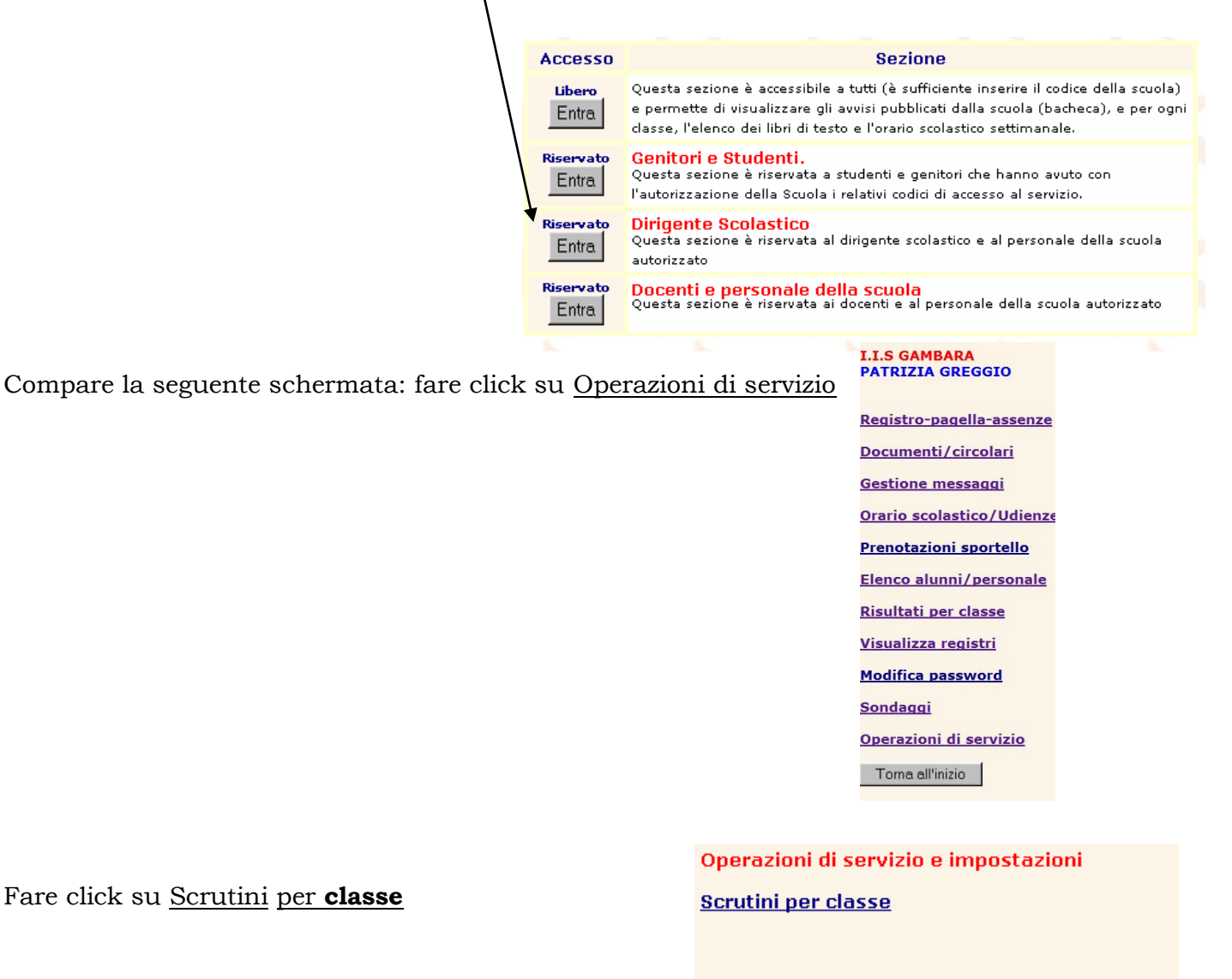

Menu

| are click s | su <u>Carica</u> | voti con | dotta/cre |  |
|-------------|------------------|----------|-----------|--|
|             |                  |          |           |  |
|             |                  |          |           |  |
|             |                  |          |           |  |
|             |                  |          |           |  |
|             |                  |          |           |  |
|             |                  |          |           |  |
|             |                  |          |           |  |
|             |                  |          |           |  |
|             |                  |          |           |  |
|             |                  |          |           |  |
|             |                  |          |           |  |
|             |                  |          |           |  |

Inserire la seconda password (password di servizio)) e selezionare la classe di cui si è coordinatori.

Selezionare il tipo di scrutinio e fare click su "Continua".

| Carica voti di co<br>Password di se | ndotta<br>rvizio |
|-------------------------------------|------------------|
| <b>Seleziona la clas</b><br>1ALMU ~ | sse:             |
| ○ I° Quadrimes<br>○ Scrutinio Fina  | stre<br>ale      |
| Scrutinio Ag.                       | /Sett.           |
| Continua                            | Menu             |

Operazioni per lo scrutinio

<u>Carica voti di condotta/crediti</u> <u>Controllo Carenze/scrutini</u>

Imposta/stampa schede\_scrutinio docenti

Imposta/stampa allegato motivazione crediti Imposta/stampa pagellino valutazioni intermedie

Scrutini per classe

<u>Specifiche indicatori</u> <u>valutazioni intermedie</u> <u>Statistiche risultati Scrutinio</u> <u>Controlla voti per scrutinio</u> <u>Riepiloghi per classe</u> <u>Stampa Pagelle pro forma</u> <u>Imposta/stampa schede carenze</u>

Monu

A destra compare l'elenco degli alunni, ora è possibile inserire il voto di condotta nella casella, spostandosi con il tasto Tab come al solito.

Fare click su Memorizza per salvare i dati inseriti.

| Fare click su | Menu |
|---------------|------|
|               |      |

( a sinistra) per concludere l'operazione di inserimento voti di condotta .

Dalla schermata che compare è possibile direttamente controllare se i colleghi hanno inserito i voti o visualizzare i voti della classe come indicato nelle successive istruzioni.

## COORDINATORI: COME CONTROLLARE SE I

### COLLEGHI HANNO INSERITO I VOTI.

- Collegarsi a Cresoweb digitando l'indirizzo <u>www.cresoweb.it</u>,
  - E' possibile realizzare questa operazione in due modi
    - Entrando come Docente (comodo se si stanno inserendo i propri voti).
    - Entrando come Dirigente (comodo se si sono appena inseriti i voti di condotta).

### MODALITÁ 1: entrando come Docente.

- Entrare come Docente e inserire la solita password e nome utente.
- Fare click su Carica per scrutinio.
- Inserire la seconda password.
- Fare click su <u>Controlla voti inseriti</u>.
- Compare la schermata riportata sotto, è' nuovamente necessario inserire la seconda password
- Indicare la classe di cui si è coordinatori, inserendo l'esatta nomenclatura

| Classe       | 1                 |
|--------------|-------------------|
| Sezione      | A                 |
| Special.     | LMU               |
| ©cegli per   | <mark>iodo</mark> |
| ● I° Qua     | drimestre         |
| ○ Scrutir    | iio finale        |
| © I° Qua     | iodo              |
| ● I° Qua     | drimestre         |
| ○ Scrutir    | iio finale        |
| © Cegli tipe | o controllo       |
| Scegli per   | iodo              |
| I Qua        | drimestre         |
| Scrutir      | io finale         |
| Scegli tip   | o controllo       |
| Tutte c      | dassi/materie     |
| Solo se      | enza voti         |

Fare click su

A destra compare l'elenco degli insegnanti che al momento non hanno inserito i voti o li hanno inseriti parzialmente.

Continua

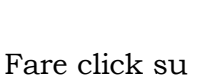

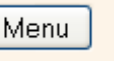

Fare click su per concludere questa operazione.

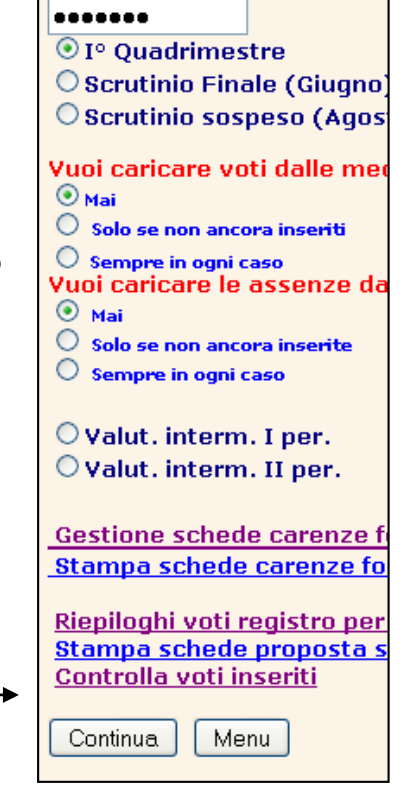

Password caricamento vot

#### MODALITÁ 2 : entrando come Dirigente Scolastico.

- Entrare come **<u>DIRIGENTE SCOLASTICO</u>**, inserire password e nome utente e fare click su **Operazioni di servizio.**
- Fare click su <u>Scrutini per classe</u>

| Operazioni di  | servizio | e impos | stazioni |  |
|----------------|----------|---------|----------|--|
| crutini per cl | asse     |         |          |  |
|                |          |         |          |  |
|                |          |         |          |  |
|                |          |         |          |  |
|                |          |         |          |  |
| Menu           |          |         |          |  |

• Fare click su Controlla voti per scrutinio

| Operazioni per lo scrutinio                    |
|------------------------------------------------|
| <u>Scrutini per classe</u>                     |
| Carica voti di condotta/crediti                |
|                                                |
| Controllo Carenze/scrutini                     |
| Imposta/stampa schede_scrutinio docenti        |
| Specifiche indicatori                          |
| <u>valutazioni intermedie</u>                  |
| Statistiche risultati Scrutinio                |
| <u>Controlla voti per scrutinio</u>            |
| <u>Riepiloghi per classe</u>                   |
| <u>Stampa Pagelle pro forma</u>                |
| Imposta/stampa schede carenze                  |
| Imposta/stampa allegato motivazione crediti    |
| Imposta/stampa pagellino valutazioni intermedi |

Password di servizio

| Classe   | 1   |  |
|----------|-----|--|
| Sezione  | A   |  |
| Special. | LMU |  |

#### Scegli periodo

- I Quadrimestre
  Scrutinio finale
- Scegli tipo controllo

| O Tutte cl | assi/materie |
|------------|--------------|
| ● Solo sei | nza voti     |
| Continua   | Menu         |

- Compare la seguente schermata. E' necessario inserire la seconda password e indicare la classe di cui si è coordinatori, inserendo l'esatta nomenclatura (consultare il foglio password per reperire il codice Special. se non lo si ricorda).
  - Fare click su
- A destra compare l'elenco degli insegnanti che al momento non hanno inserito i voti o li hanno inseriti parzialmente.

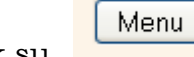